## ការណែនាំចាប់ផ្តើមរហ័សសម្រាប់អ្នកថៃទាំងោយប្រើកម្មវិធីទូរសព្ទ evvie បានធ្វើបច្ចុប្បន្នភាពខែមេសា ឆ្នាំ 2022

ខាងក្រោមនេះគឺជាការណែនាំក្នុងការដំឡើងកម្មវិធីឧបករណ៍ចល័ត evvie នៅលើឧបករណ៍របស់អ្នកា

| ជំហាន                                                                                                    | Apple (iPad និង<br>iPhone)                  | Android (ថេប្លេត<br>និងទូរសព្វ)                                         |
|----------------------------------------------------------------------------------------------------|---------------------------------------------|-------------------------------------------------------------------------|
| 1. បើកកម្មវិធី App Store<br>នៅលើឧបករណ៍របស់អ្នក។                                                                             | App Store                                   | Play Store                                                              |
| 2. ចុចរូបតំណាងស្វែងរក<br>ឬប្រអប់ស្វែងរក។                                                                                    | Q<br>Search                                 | 13:27 🕅 🛦 💩<br>🛁 Search for apps & games 🚽<br>For you Top charts Kids N |
| 3. វាយ <sub>evvie</sub> នៅក្នុងប្រអប់ស្វែងរកា                                                                               | 12:24 <b>1</b><br>Q evvie ⊗                 | . ← <u>evvie</u>                                                        |
| 4. <b>Apple:</b> ចុចស្វែងរក<br><b>Android:</b> ចុចពាក្យ evvie<br>ដែលបង្ហាញខាងក្រោមប្រអប់ស្វែងរកា                            | n m 🙁                                       | ← <u>evvie</u><br>⑦ evvie                                               |
| 5. ស្វែងរកកម្មរិធី Evvie<br>នៅក្នុងលទ្ធដលស្វែងរក។<br>រកមើលរូបតំណាង "[A]"។                                                   | Evvie<br>EvV for self-direction<br>★★★☆☆ 10 | Evvie Install   Annkissam Install   1.8 ★ 1K+   23 reviews Downloads    |
| 6. ជុជ "Get" (ទទួល) ឬ "Install" (ដំឡើង) ។                                                                                   | GET                                         | Install                                                                 |
| 7. នៅពេលការទាញយកបានបញ្ចប់<br>សូមរកមើលរូបតំណាងកម្មវិធីនៅលើឧប<br>ករណ៍របស់អ្នក។<br>ចុចលើរូបតំណាងដើម្បីបើកដំណើរការក<br>ម្មវិធី។ | 12:56 🕇                                     | [A]<br>Evvie                                                            |

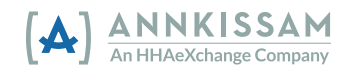